## **Ignition Proposal Instructions**

Below you will find illustrated instructions to navigate and accept our engagement proposal via Ignition.

## **Receiving and Accessing the Engagement Proposal**

You will receive an email containing the link to the engagement proposal that will be coming to your email address. This email will be coming from Ignition. If you do not see it in your inbox, please check your spam filter as the invitation can sometimes end up in this area. If you have not received this email, please reach out to us to look into.

To be able to access the engagement proposal via Ignition, you will click this orange "Review and Sign" link in the email.

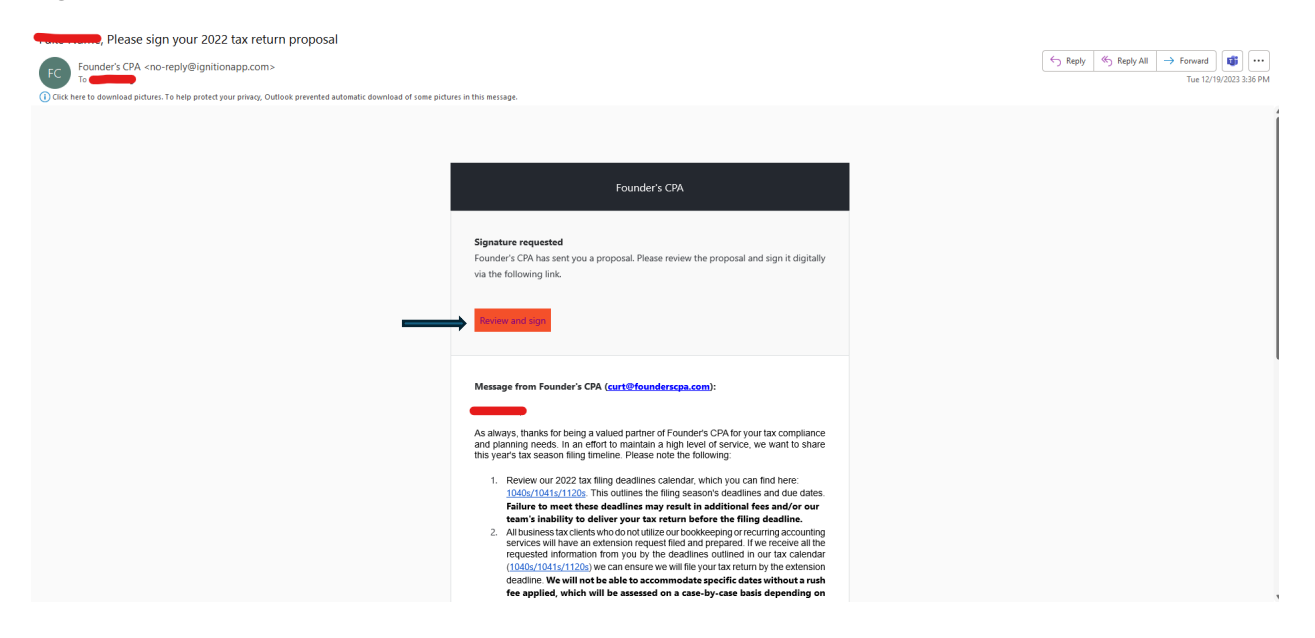

## Navigating through the Ignition Engagement Proposal

Once you click the link in the email, you will be direction to the Introduction page of the Ignition proposal. This contains some important information that will be vital to a successful engagement with Founder's CPA. Once you have finished reviewing the Introduction, you will proceed to the next step by clicking the green "Next" button.

| Fouriers CEPA       Stating and provide stating and provide statin                                         |
|----------------------------------------------------------------------------------------------------|
| rd CARA carety ou Bit opposition       Decrements of the second carety ou Bit opposition of the second carety ou Bit opposition of the second carety opposition of the second carety opposition of the second carety opposition of the second carety opposition of the second carety opposition of the second carety opposition of the second carety opposition of the second carety opposition of the second carety opposition of the second carety oppositio                                         |
| A constraints of the set of the set of the s |
|                                                                                                    |

You will be directed to the Services page. This page stipulates the specific services that you will be receiving in the engagement. Once you review the services, you will click the green "Next" button.

| lander's CPA                                                                               |                                                                                                    | _      |
|--------------------------------------------------------------------------------------------|----------------------------------------------------------------------------------------------------|--------|
| Founder's CPA has sent you this proposal<br>and is requesting that you sign and accept it. | Founder's CPA Starling on acceptan                                                                                                    | ce .   |
| Please review each step and press next to<br>proceed.                                      |                                                                                                    |        |
|                                                                                            | Required signatures                                                                                                    |        |
|                                                                                            | Services                                                                                                    |        |
|                                                                                            | Tax Services - Deposit                                                                                                    |        |
|                                                                                            | We require a minimum deposit for our services, which are charged upon acceptance of the<br>engagement letter.                                                                                                    |        |
|                                                                                            | Tax Filings - Form 1040                                                                                                    |        |
|                                                                                            | Description of Service: Filing of federal Form 1040 for individual income tax return                                                                                                    |        |
|                                                                                            | Deliverable(s): Federal form 1040 & state filing for 1 state.                                                                                                    |        |
|                                                                                            | Out of Scope Services (Specific Activities): Ongoing tax planning or responses to notices<br>received from prior tax years or audit representation for the tax year being filed.                                                                                   |        |
|                                                                                            | Volume/Usage Limits: If documents are received or updated after the initial draft of the return is<br>provided, additional charges may apply.                                                                                                    |        |
|                                                                                            | Client Responsibilities: It is the responsibility of the client to provide complete and accurate<br>documentation as outlined in our information intake forms.                                                                                                    |        |
|                                                                                            | Tax Deadlines & Rush Fees: If the client does not meet our company-issued deadlines, the<br>expedited completion of their return may be subject to rush fees. These rush fees are at the<br>discretion of Founder's CPA.                                           |        |
|                                                                                            | Additional Items: If notices are received from the IRS regarding this filling, we will respond to<br>notices if the notice partains to work prepared by Founder's CPA. If notices relate to information<br>not prepared by our team, additional charges may apply. |        |
|                                                                                            | 10.0 100 TO 10                                                                                                    | •      |
| < Prev                                                                                     | (1)     (3)     (4)     (5)     (5)     (6)     Introduction Services Pricing Payment Sign Next steps                                                                                                    | Next > |

Next, you will be directed to the Pricing page. This page will describe your pricing for the engagement. Once you have reviewed the pricing, you will click the green "Next" button.

| ▲ Founder's CPA                                                                            |                                                                        |                                                |  |
|--------------------------------------------------------------------------------------------|------------------------------------------------------------------------|------------------------------------------------|--|
| Founder's CPA has sent you this proposal<br>and is requesting that you sign and accept it. | Founder's CPA                                                          | Starting on acceptance                         |  |
| and is treeworking that you have not accept in.                                            | Pricing                                                                |                                                |  |
|                                                                                            | Proposal contains services which start in the past and mu<br>proposal. | ay be subject to billing on acceptance of this |  |
|                                                                                            | 1040 TAX RETURN                                                        |                                                |  |
|                                                                                            | Billed on acceptance                                                   | \$750.00                                       |  |
|                                                                                            | ✓ Tax Services - Deposit                                               |                                                |  |
|                                                                                            | Billed on completion                                                   | \$750.00                                       |  |
|                                                                                            | ✓ Tax Filings - Form 1040                                              |                                                |  |
|                                                                                            | 1 catch-up periods billed on acceptance                                | \$750.00<br>ex \$0.00 in faxes                 |  |
|                                                                                            | 1040 ADDITIONAL ITEMS                                                  |                                                |  |
|                                                                                            | Billed on completion                                                   | Prices to be confirmed                         |  |
|                                                                                            | ✓ Tax Filings - Form 1040 - Additional State(s)                        | \$300.00 per entity                            |  |
|                                                                                            | Tax Readiness Adjustments                                              | \$150.00 per hour                              |  |
|                                                                                            | <ul> <li>Tax Filings - International Reporting</li> </ul>              | \$1,000.00 per item                            |  |
|                                                                                            | ✓ Tax Filings - FBAR Reporting                                         | \$500.00 per item                              |  |
|                                                                                            |                                                                        |                                                |  |
| < Prev                                                                                     | 1 2 0                                                                  | 6                                              |  |

Then, you will be taken to the Payment page. On this payment page, you will be able to select and add your preferred payment method for this engagement. To add a new payment method, click the "+ Add a new payment method" link. You will then be prompted to either link to your financial institution or manually added details. Once you have selected your preferred payment method, you will click the green "Next" button.

Finally, you will be directed to the Sign page. On this page you will be able to review the terms and conditions of the engagement. Once you have reviewed the terms and conditions and are ready to sign, you will click the "Accept" accept checkbox. Then you will click into the "Type your name here" box and type your full name. This will serve as your signature. Once you have signed, to finish and accept you will click the green "Accept" button.

| A Founder's CPA                                                                            |                                                                                                    |     |
|--------------------------------------------------------------------------------------------|----------------------------------------------------------------------------------------------------|-----|
| Founder's CPA has sent you this proposal<br>and is requesting that you sign and accept it. | Founder's CPA Starting on accepta                                                                                                    | nce |
| Pease review such thep and pease and to<br>protect                                         | Sign & accept                                                                                                    |     |
| < Prev                                                                                     | O     O     O |     |